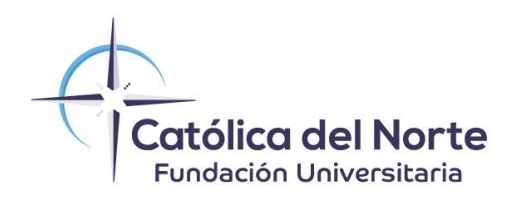

### INSTRUCTIVO PARA SOLICITAR UN CRÉDITO EDUCATIVO CON

# sistecrédito

\*APLICA PARA PROGRAMAS PROFESIONALES, TECNOLOGÍAS, ESPECIALIZACIONES PROPIAS, DIPLOMADOS, CENTRO DE IDIOMAS, TÉCNICAS LABORALES (LABOREM).

www.ucn.edu.co

#### **Requisitos Iniciales**

- 📄 Documento de identidad.
- 🔳 Celular con conexión a internet.
- Destar admitido o estar cursando un programa académico y contar con la liquidación de matrícula u orden de pago vigente de la cual solicitará financiación.

1

#### Paso 1: Registro y solicitud de cupo

Puedes acceder de dos formas:

• A través del botón "Solicitar crédito" en la página web de Sistecrédito:

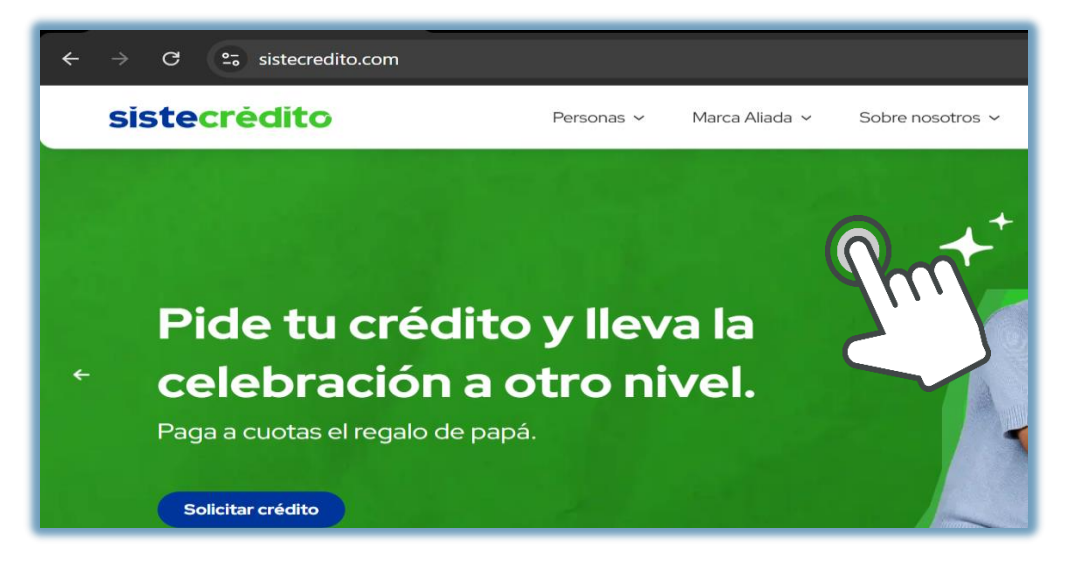

• O escaneando el siguiente **código QR**, que te dirigirá a la plataforma con los diferentes canales disponibles para tramitar tu crédito:

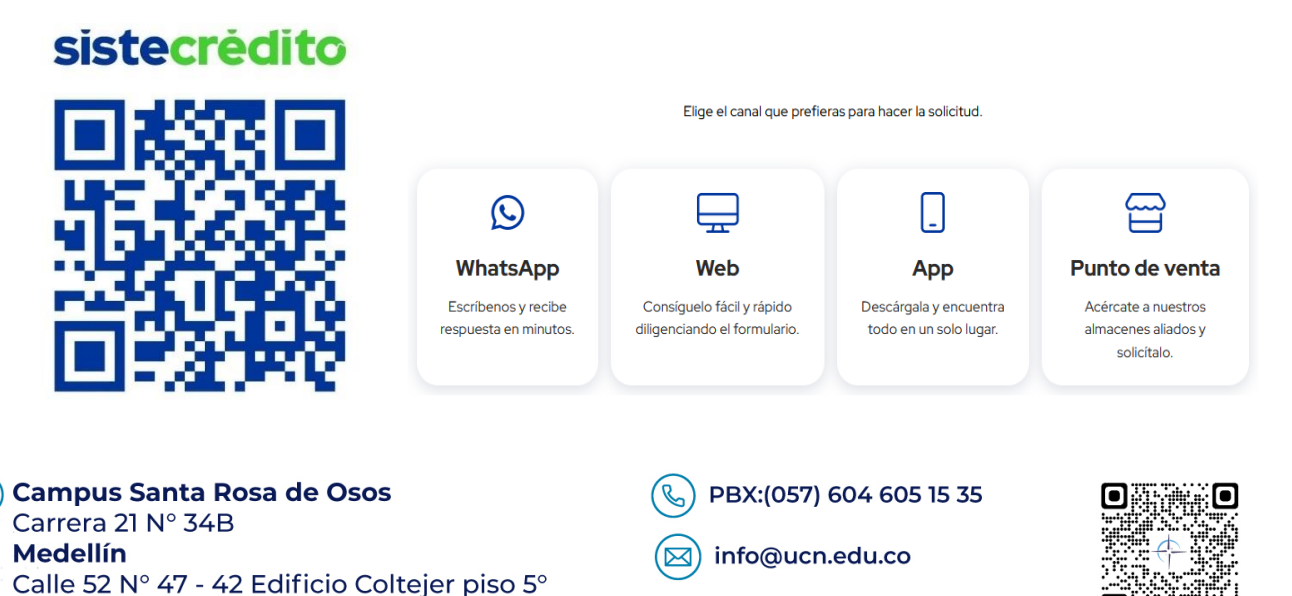

#### Paso 2: Elige el Canal de Atención

#### Opción 1: WhatsApp

1. Haz clic en el siguiente ícono disponible en la página o escribe al número:

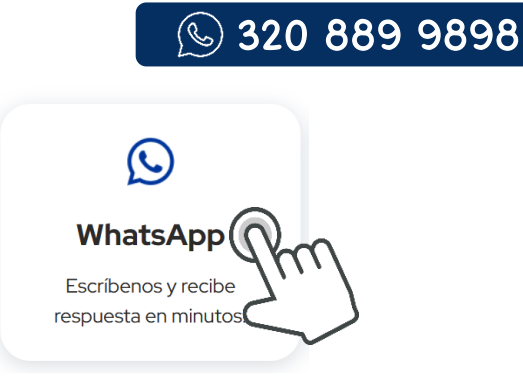

2. Serás dirigido a un chat con un asesor de **Sistecrédito**, inicia la conversación con un saludo o una pregunta (por ejemplo: "Hola, quiero solicitar un crédito"):

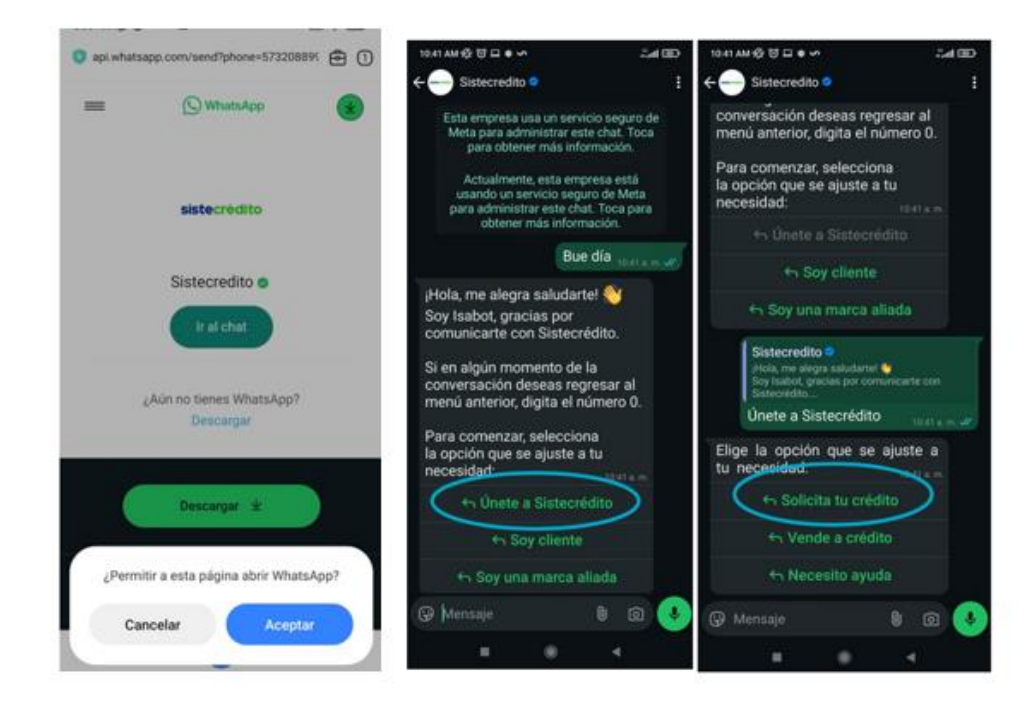

**NOTA:** si ya te encuentras registrado en Sistecrédito y tienes cupo disponible dar clic en **"Soy Cliente"** y continúa con el proceso.

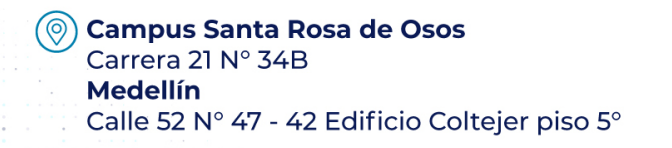

PBX:(057) 604 605 15 35
 info@ucn.edu.co

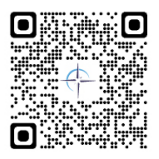

2

- 3. Responde cada pregunta hasta completar:
  - ✓ El registro.
  - $\checkmark$  La solicitud de cupo.

te llegará un mensaje de texto con un código para la autorización de consulta en las centrales de riesgo. En caso de que no lo veas en tu pantalla inicial, por favor revisa en el spam.

Cuando lo tengas indícame el número, estaré atenta. 💚

11:12 a.m.

#### 🗹 Opción 2: Web

1. Haz clic en el ícono del canal web:

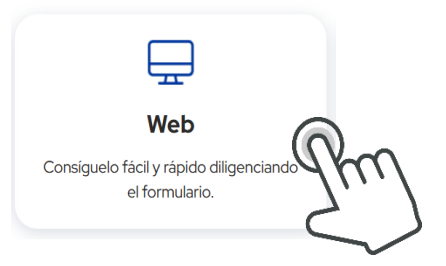

1. Serás dirigido a una nueva ventana, haz clic en el botón "Ingresar" y elige una de las opciones para crear tu cuenta:

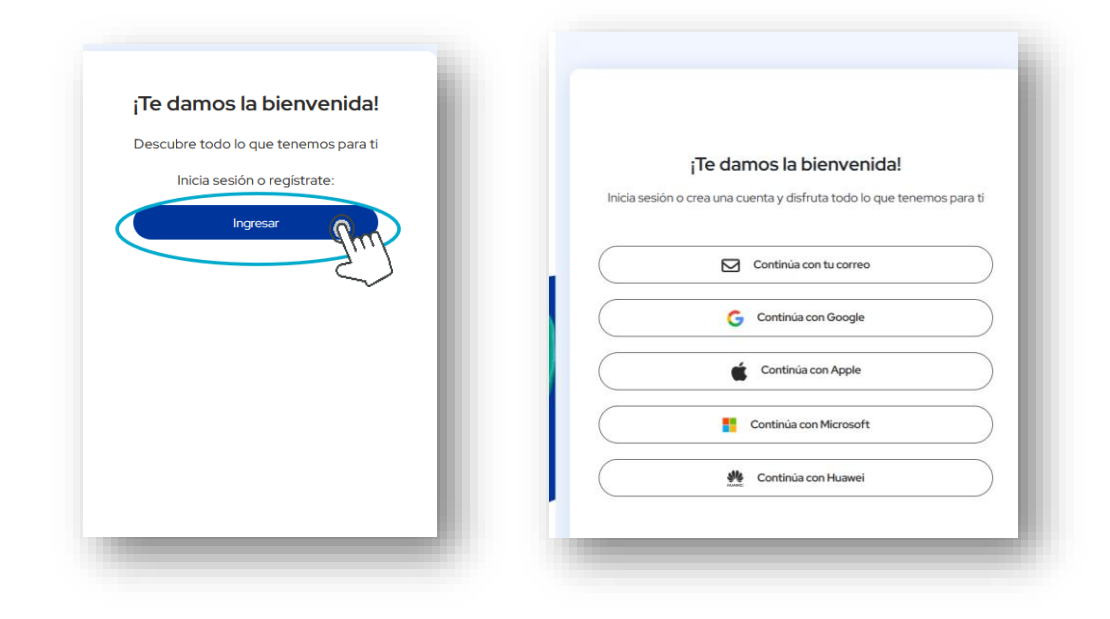

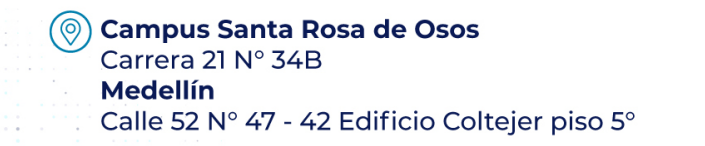

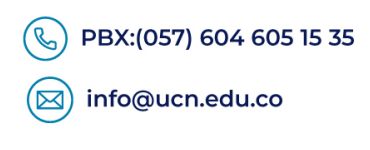

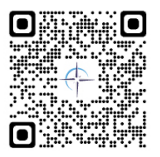

.3

2. Completa los datos requeridos para continuar con la solicitud del crédito y permite conocer la ubicación:

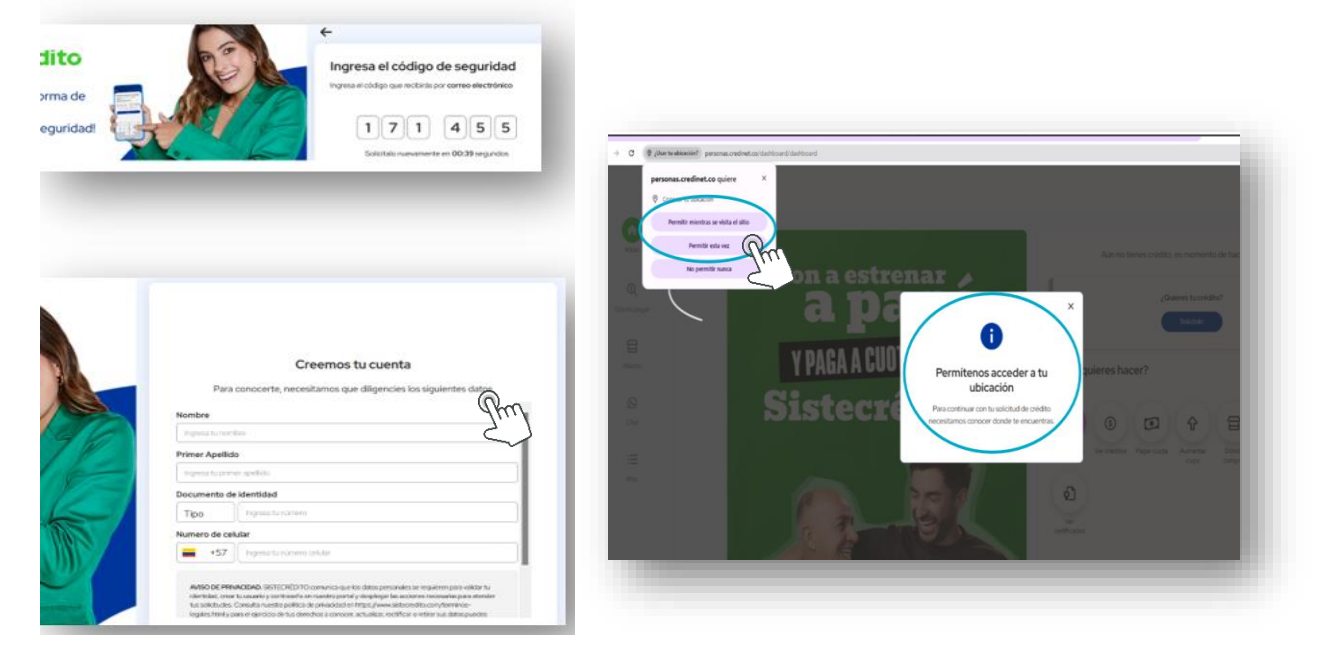

3. Para solicitar el cupo dar clic en "¿Quieres tu crédito? -Solicítalo":

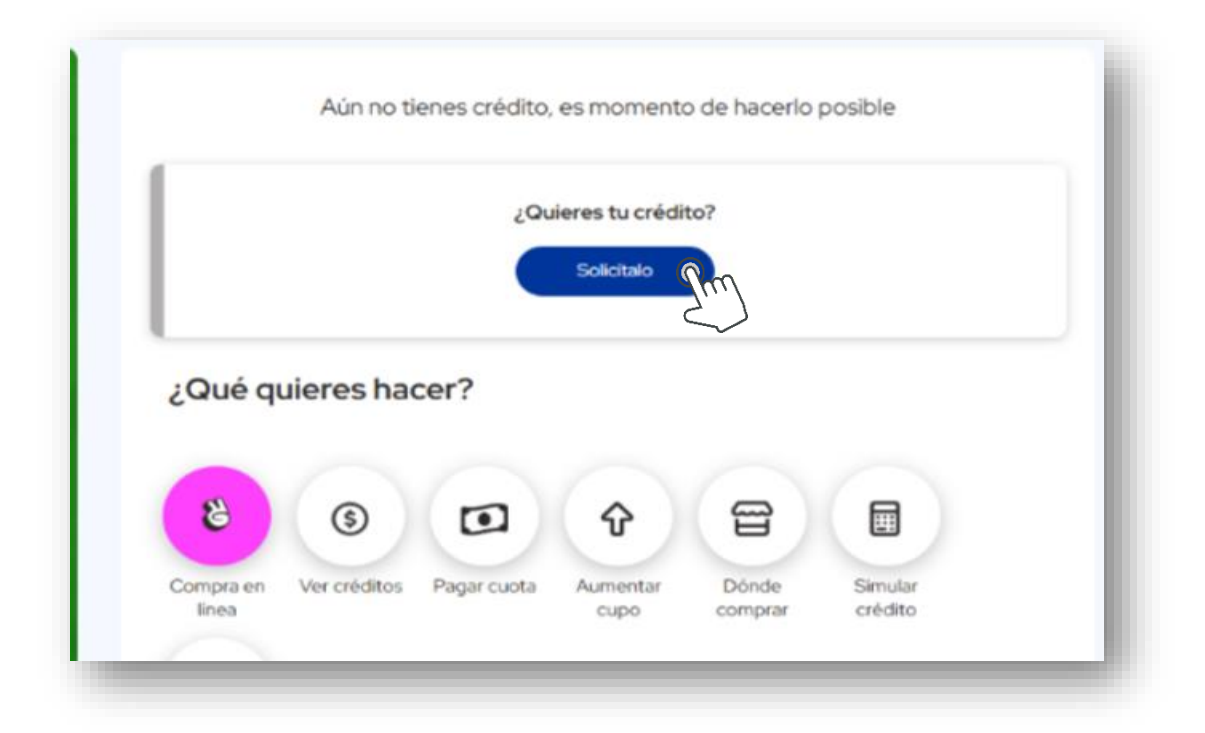

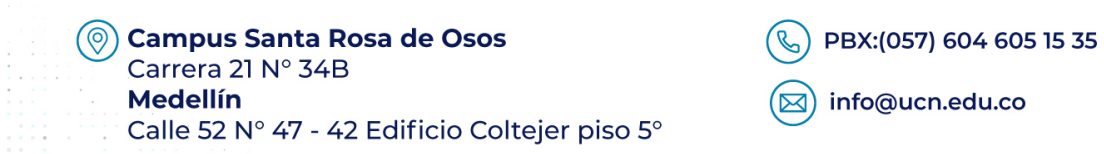

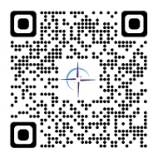

.4

- Image: state of the state of the st
- 4. Responde cada pregunta hasta completar el registro y la solicitud de cupo:

En la plataforma cuentas con varias opciones, como: simular crédito, ver créditos

sistecrédito 0 Aún no tienes crédito, es momento de hacerlo posible Pon a estrenar 0 ¿Quieres tu crédito? Dónde pagar 믑 Y PAGA A CUOTAS CON Aliados ¿Qué quieres hacer? Sistecrédito 0 8 ٢ Chat 믑 

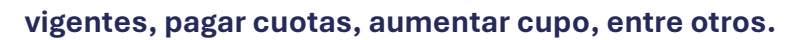

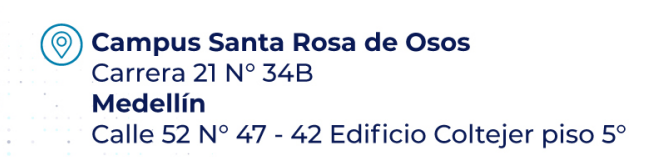

i≣ Más

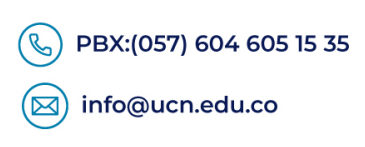

റി

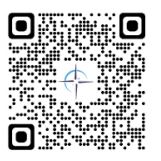

#### Paso 3: Aplicar crédito a la matrícula

#### **Estudiantes nuevos**

**Estudiantes antiguos** 

Informa a tu asesor de matrícula que deseas aplicar el cupo disponible de **Sistecrédito** para el pago del semestre. Adjunta una **foto** de perfil con tu cédula al lado como soporte.

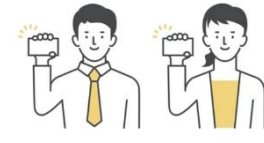

A través de la Mesa de Servicio CAVI, notifica a

la Institución tu interés en aplicar el cupo

disponible de Sistecrédito para el pago de la

matrícula. Adjunta una **foto** de perfil con tu

cédula al lado.

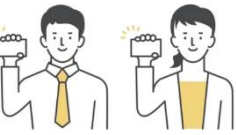

**NOTA:** antes de realizar este proceso, recuerda que debes estar registrado en Sistecredito y contar con cupo disponible (ver paso 1 y 2).

1. La Institución te enviará un enlace por WhatsApp, CAVI o correo electrónico. Deberás ingresar y hacer clic en **"Pagar ahora"** dentro de un plazo máximo de 1 hora:

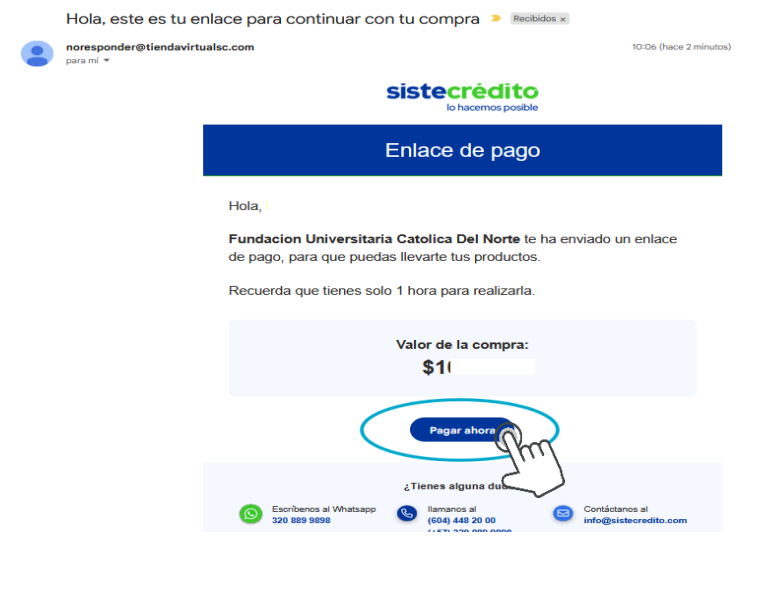

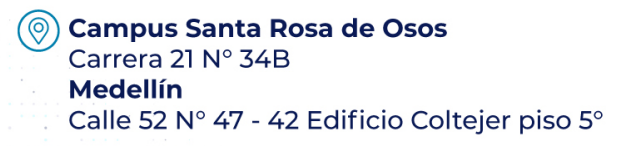

PBX:(057) 604 605 15 35
 info@ucn.edu.co

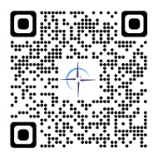

2. Diligencia todos los campos requeridos y haz clic en "**Continuar pago**" para avanzar con el registro:

| Correo electrónico       | 0                                                       |                                                                                 |
|--------------------------|---------------------------------------------------------|---------------------------------------------------------------------------------|
| ru******@gm*             | *****                                                   |                                                                                 |
| Número de celular        |                                                         |                                                                                 |
| *****9116                |                                                         |                                                                                 |
| Descripción del pr       | oducto                                                  |                                                                                 |
| curso                    |                                                         |                                                                                 |
| Departamento             |                                                         | Ciudad                                                                          |
|                          | Calle/Carrera/                                          |                                                                                 |
| Tipo de vía              | Avenida                                                 | Número                                                                          |
|                          | ~ ) [                                                   | ) (# ) (-                                                                       |
| Complemento de           | dirección                                               |                                                                                 |
|                          |                                                         |                                                                                 |
| 0                        |                                                         |                                                                                 |
| Este enlace<br>seguridad | ce es solo para comprar<br>I ni recibirás asistencia. S | tus productos. No se pedirán códigos d<br>Si te solicitan un código, podría ser |
| fraude.                  |                                                         |                                                                                 |
|                          |                                                         |                                                                                 |
|                          |                                                         |                                                                                 |

3. Selecciona el número de cuotas entre 1 a 6 meses, revisa los detalles del crédito y haz clic en **"Continuar":** 

| sistec                                                                                                    | sistecrédito                                                                                                    |                                                                 |  |  |  |
|----------------------------------------------------------------------------------------------------|----------------------------------------------------------------------------------------------------|-----------------------------------------------------------------|--|--|--|
| Elige cómo quieres comprar<br>Este es el valor de tu compra                                                               | Pagarás 1 cuota por un valor<br>aproximado de:                                                                                                    | <b>\$11.616</b><br>Mensual                                      |  |  |  |
| s10.000<br>Frecuencia de pago Meses                                                                                       | Detailes del crédito<br>Valor del crédito<br>Cuota inicial<br>Nro cuotas<br>Frecuencia de pago<br>Tasa de interés<br>Total de intereses<br>Porcentaje Aval<br>Valor Aval | \$10.000<br>\$0<br>1<br>Mensual<br>2%<br>\$188<br>12%<br>\$1428 |  |  |  |
| Volver                                                                                                    | Total a pagar                                                                                                    | \$11.616<br>Continuar                                           |  |  |  |
| <b>Campus Santa Rosa de Osos</b><br>Carrera 21 Nº 34B<br><b>Medellín</b><br>Calle 52 Nº 47 - 42 Edificio Coltejer piso 5º | BBX:(057) 604 60           info@ucn.edu.co                                                                                                    | 95 15 35<br>D                                                   |  |  |  |

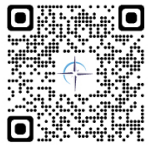

7

4. Recibirás un código en tu celular, ingrésalo en el campo correspondiente y haz clic en
"Confirmar crédito" para completar el proceso:

| sistecrèdito                                          |  |  |  |  |  |  |
|-------------------------------------------------------|--|--|--|--|--|--|
| Estás a un paso de finalizar la compra                |  |  |  |  |  |  |
| Ingresa el código que recibirás por mensaje de texto. |  |  |  |  |  |  |
| +57*****116                                           |  |  |  |  |  |  |
| 499721                                                |  |  |  |  |  |  |
| Solicítalo nuevamente en 0:23 segundos                |  |  |  |  |  |  |
| Volver Confirmar crédito                              |  |  |  |  |  |  |

5. Al correo electrónico te llegará el pagaré y plan de pagos, con este se formaliza el proceso de financiación en la Institución y se activará la matrícula para iniciar clases:

| Valor total del crédito                                                                                                    |            | \$10.000 | Tasa de interés |         | 1.8806%    |  |
|----------------------------------------------------------------------------------------------------|------------|----------|-----------------|---------|------------|--|
| Frecuencia de pago                                                                                                    |            | Mensual  | Tasa de a       | val     | \$228      |  |
| Cuota <                                                                                                    | Vence      | Capital  | Intereses       | Aval    | IVA Aval > |  |
| 0                                                                                                    | 17/06/2025 | \$10.000 | \$0             | \$0     | \$O        |  |
| 1                                                                                                    | 17/07/2025 | \$10.000 | \$188           | \$1.200 | \$228      |  |
| Si para alguno de los meses liquidados, la tasa de interés pactada está por<br>encima del máximo legal permitida por la ley, la misma se entenderá reducida<br>a dicho límite de forma automática. En tal evento se realizará el ajuste o<br>devolución correspondiente. |            |          |                 |         |            |  |
| Cerrar Ver pagaré                                                                                                    |            |          |                 |         |            |  |

#### Sistecrédito Plan de pagos

## Campus Santa Rosa de Osos Carrera 21 N° 34B Medellín Calle 52 N° 47 - 42 Edificio Coltejer piso 5°

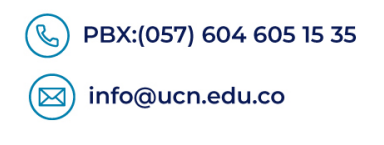

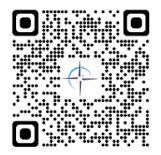

#### ¿Cómo realizar el pago de las cuotas?

Sistecrédito tiene habilitados los siguientes medios de pago, donde podrás realizar el pago de las cuotas:

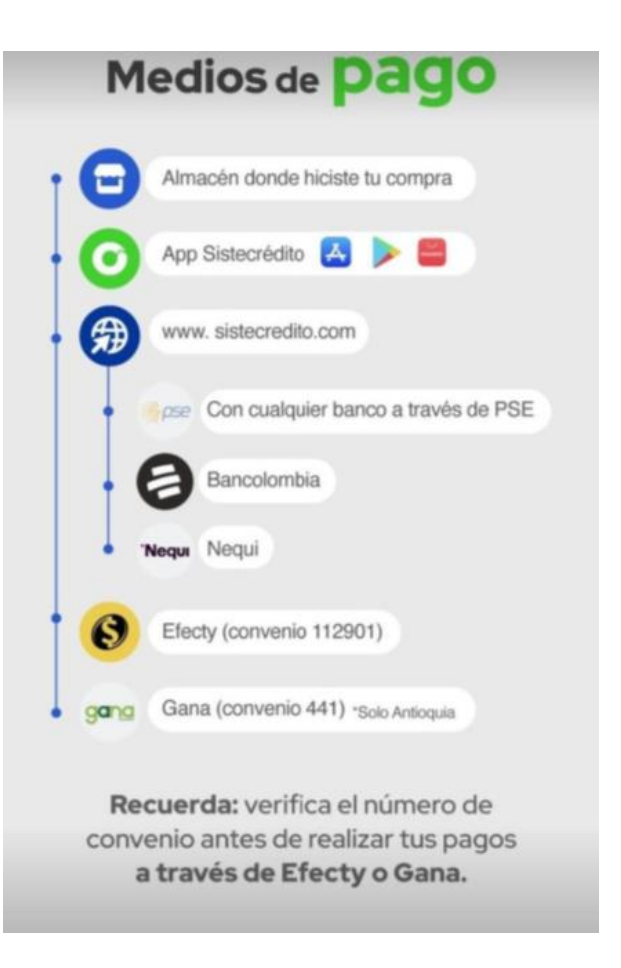

Para inquietudes, recomendamos comunicarse con la entidad por los siguientes canales de contacto:

- https://www.sistecredito.com/teescuchamos/
- Líneas nacionales: 3208899898 3009148000
- WhatsApp: 3208899898

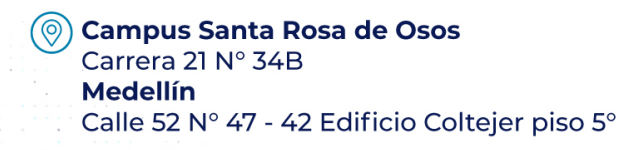

PBX:(057) 604 605 15 35
 info@ucn.edu.co

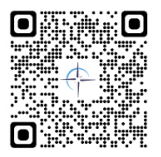

.9